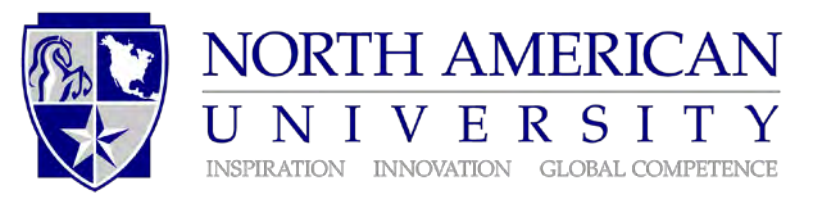

## INTERNATIONAL FINANCIAL SUPPORT FORM

| Name of Student:                                                                                                    |                                                                                                  |
|----------------------------------------------------------------------------------------------------|--------------------------------------------------------------------------------------------------|
| Program of Study:                                                                                                    |                                                                                                  |
| Sponsor:                                                                                                    |                                                                                                  |
| Self                                                                                                    |                                                                                                  |
| Parent/Guardian (Name:                                                                                                    |                                                                                                  |
| Relative/Friend(Name):                                                                                                    |                                                                                                  |
| Organization(Name):                                                                                                    |                                                                                                  |
| I have read the information regarding the cost of tuition and living expenses for the p<br>NORTH AMERICAN UNIVERSITY / INTENSIVE ENGLISH PROGRAM. I certify t<br>responsibility for the tuition and fees, student services, and other living expenses for<br>session. A comparable amount of money will be available for the duration of the pro-<br>funding is no longer available, I will inform the university/school. | period of study at<br>hat I assume full<br>the first academic year/<br>gram listed above. If the |

E-signature of Sponsor(if self, student must sign)

Date

The attached document indicates the availability of sufficient funds available. Supporting documentation: (check one, submit to intadmissions@na.edu to accompany form).

Bank letter/statement (Bank verification document must show that the student or his/her sponsor\* has the required amount of funds (at least \$25,500 for North American University and \$1700 per month of study for Gulf Language School (for each dependent add \$500 per month) available for student use during the academic year. Bank letter/statement must be issued within the last six months.

Form I-134, Affidavit of Support and supporting financial documents (for sponsors residing in the United States).

Letter from Organization/Company/Government

Ph: 832-230-5555 Fax: 832-230-5546 intadmissions@na.edu